# QXW-GL03 使用手册

# 目录

| <b>一</b> 、 | 概述2                        |
|------------|----------------------------|
| 二、         | 产品简介3                      |
| Ξ,         | 电气参数4                      |
| 四、         | 快速入门5                      |
| 1.         | 硬件连接:                      |
| 2.         | 指示灯状态:6                    |
| 3.         | 设备联网:6                     |
| 4.         | 参数配置:                      |
| 五、         | 数据传输协议7                    |
| 1.         | 透明传输:                      |
| 2.         | Modbus-TCP 转 modbus-RTU:   |
| 3.         | ASCII 字符串转 HEX:            |
| 六、         | 网络工作模式8                    |
| 1.         | TCP 客户端:                   |
| 2.         | TCP 服务器:9                  |
| 3.         | UDP 客户端:9                  |
| 4.         | UDP 服务器:10                 |
| 5.         | MQTT 客户端:10                |
| 七、         | 主动轮询10                     |
| 八、         | 参数配置指令表12                  |
| 九、         | 指令使用说明14                   |
| +、         | 配套软件及固件升级15                |
| +-,        | 使用 MQTT 或 TCP/UDP 远程设置参数15 |
| 十二、        | 使用第三方软件自行设置参数              |
| 十三、        | 尺寸图16                      |
| 十四、        | 注意事项及保修:16                 |

一、概述

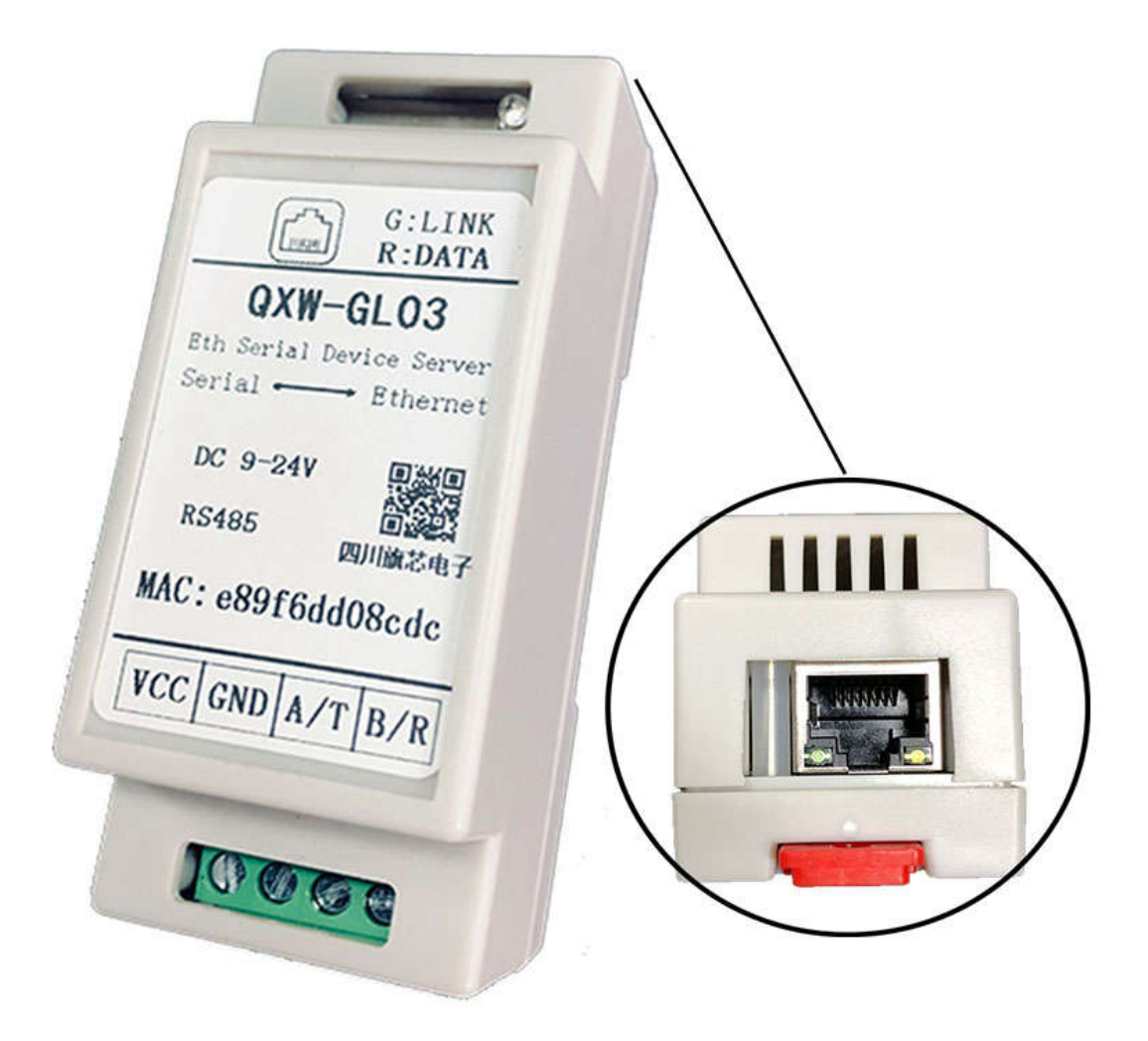

QXW-GL03 是一款专门为工业环境数据采集传输设计的 以太网转 RS485/RS232 串口服务器。实现串口设备与互联网主机之间的数据交互。具 备常用的网络接口协议,适合于工业领域对各类仪器仪表、传感器进行采集 控制。采用导轨型安装方式,体积小巧安装方便。

应用场景:

- 作为设备和云端的通讯桥梁;
- 电力、智能仪表和能耗监控;
- 各类自动化 PLC 的远程监控;

V1.2

- 各类组态软件和设备通讯接口;
- 门禁安防领域设备联网;

典型应用图:

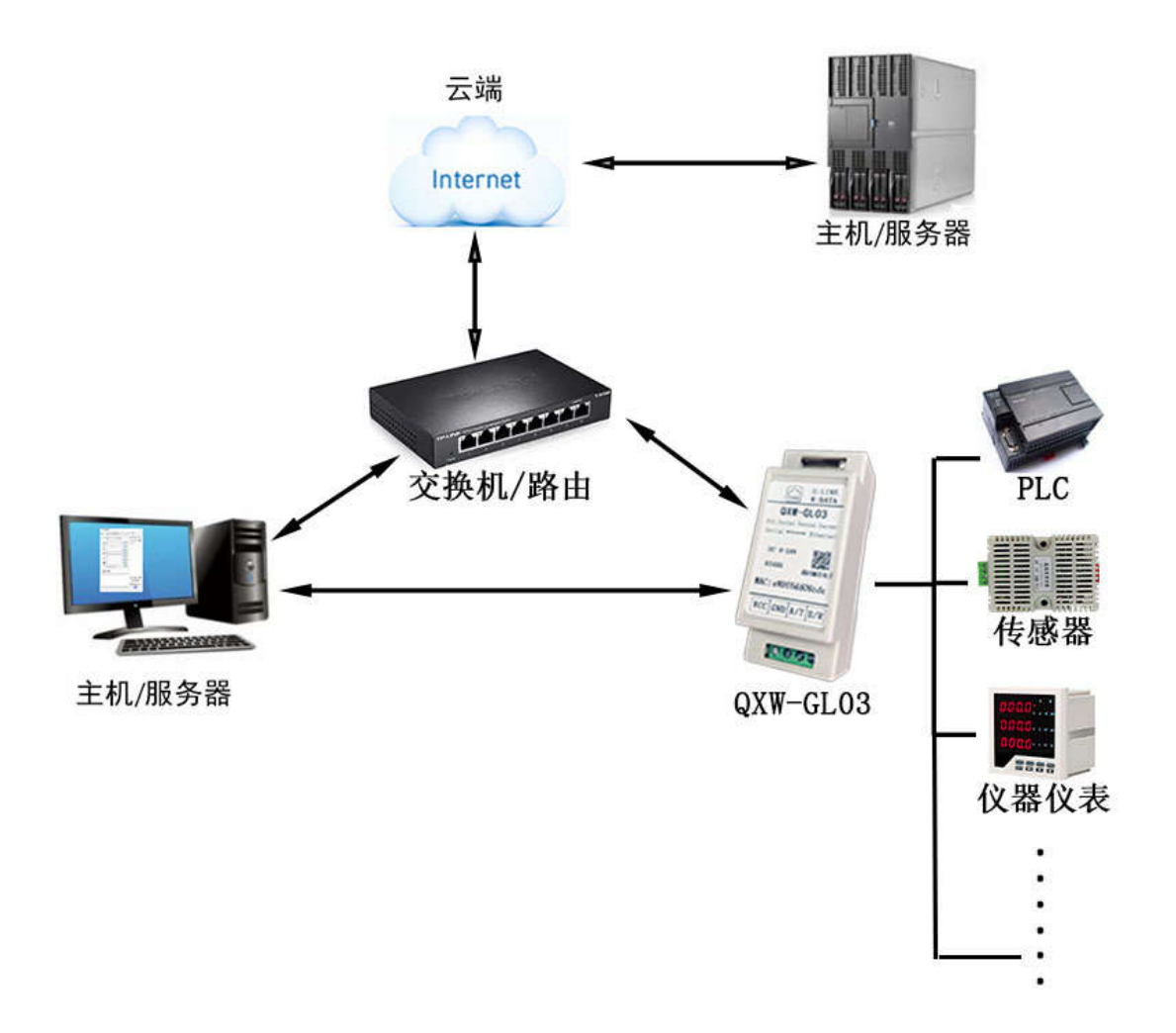

# 二、产品简介

硬件简介:

- 导轨式阻燃外壳,适合工业领域机柜内部安装
- 相对于普通的串口服务器,宽度较小,不占空间。
- 端子式供电, 9~24VDC 宽电压输入, 具备电源反接保护。
- 串口支持 RS485/RS232 接口,波特率 1200~256000bps。
- 以太网口 10/100Mbps 自适应。

● 具有网络状态和数据传输指示灯。

#### 软件简介:

- 支持断线自动重连。
- 支持串口、网络配置。
- 支持远程指令配置。
- TCP、UDP、MQTT Client 多种网络协议。
- TCP 模式支持心跳检测。
- 支持 MQTT 和 TCP/UDP 同时接入。
- 支持各大主流 MQTT 平台,如阿里云,百度云, OneNet 等。
- 支持数据透明传输。
- 支持 modbus-TCP 转 RTU。
- 支持 ASCII 转 HEX。
- 支持主动轮询采集数据,周期性下发一组指令/数据,并汇报。
- 主动轮询开启时,TCP/UDP/MQTT模式依然可以正常使用,方便在采 集数据的同时,下发一些指令。
- 支持远程在线升级。
- 提供配套上位机配置软件。

#### 三、电气参数

| 基本参数  |                      |
|-------|----------------------|
| 供电电源  | 推荐 DC 9-24V,极限 7-30V |
| 工作电流  | <80mA@12V            |
| 电源端子  | 5.08mm 螺钉式           |
| 尺寸    | 36*89*44             |
| 以太网参数 |                      |
| 传输速率  | 10/100Mbps 自适应       |
| 串口参数  |                      |
| 波特率   | 1200-256000bps       |
| 数据位   | 5、6、7、8              |

| 校验     | 无(N)、奇(O)、偶(E)        |
|--------|-----------------------|
| 停止位    | 1, 1.5, 2             |
| 单次最大接收 | 4KByte                |
| 接口     | RS485/RS232 可选        |
| 端子     | 5.08mm 螺钉式            |
| 工作环境   |                       |
| 温度     | -40 <sup>~</sup> 80°C |
| 湿度     | 5~95%RH 相对湿度          |

## 四、快速入门

- 1. 硬件连接:
  - a. 接入 RJ45 网线到交换机或者路由器,使用静态 IP 时可直接
     接入电脑。出厂默认动态获取 IP。
  - b. 将 A/T 接入 485 设备 A 或 232 设备 RX, B/T 接入 485 设备 B 或 232 设备 TX, GND 接 232 设备 GND。
  - c. 接入现场 2 线直流电源, VCC 接电源正, GND 接电源负。范围 9-24V。

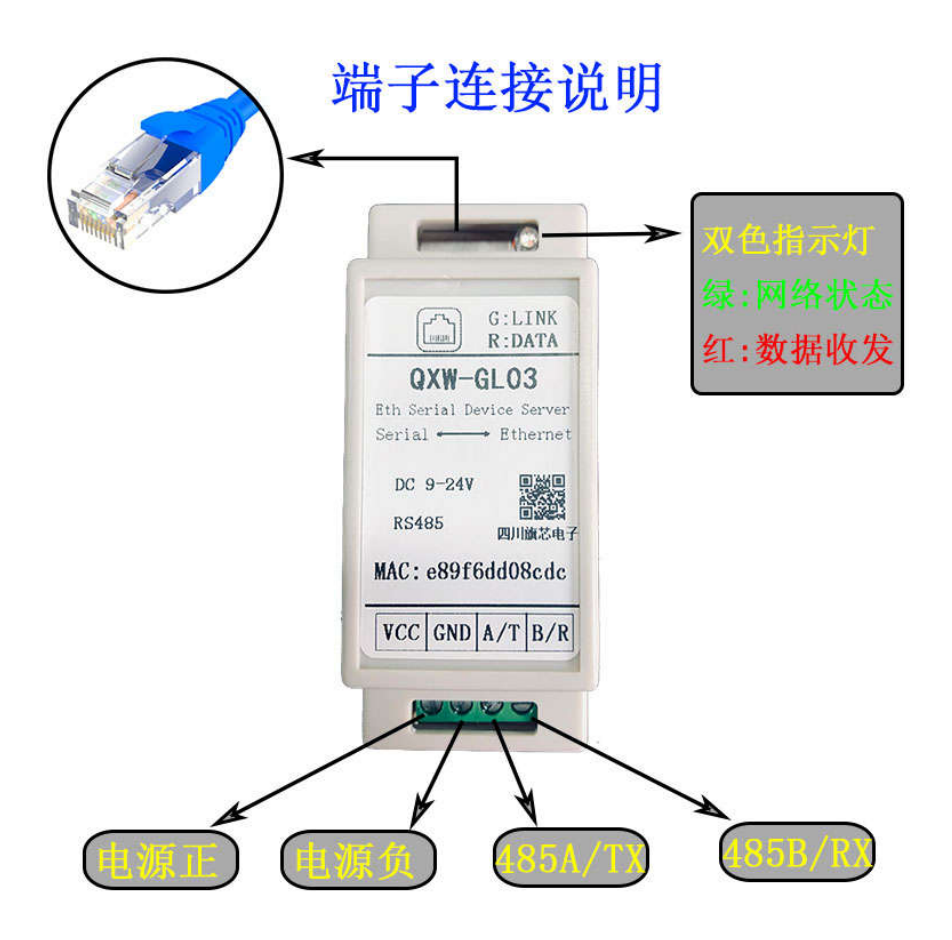

2. 指示灯状态:

| 网络指示灯(绿) | <ul><li>慢闪(1秒1闪),链路不通。</li><li>快闪(1秒2闪),正在连接。</li><li>常亮,连接成功。</li></ul> |
|----------|--------------------------------------------------------------------------|
| 数据指示灯(红) | 闪烁:有数据传输。<br>灭:无数据传输。                                                    |

- 3. 设备联网:
  - 1) 上电自动连接并获取 IP, 若长时间未成功连接, 检查交换 机或路由器是否开启了 DHCP。
  - 若设置了静态 IP,但是 IP 设置有误,导致无法连接到交换 机或路由,可拔下网线,待绿灯慢闪后,可以使用串口进行 重新配置。

具体操作流程:

- 使用串口模块将电脑连接到设备串口,不同接口使用不同串口模块,请自行准备。比如设备为RS485 接口,电脑使用 USB 口,则需要 USB 转 485 模块。
- 2. 打开 QXW-ConfigTool 软件,右边栏点击串口,选择串 口号,波特率选择 9600,点击打开串口。
- 左边栏切换到"以太网"页,DHCP模式选择自动获取
   IP,或手动设置正确的 IP,网关等参数,点击写入。
- 写入成功后,可切换到"设备"页,点击重启按钮。也 可以手动断电重启。
- 4. 参数配置:

参看指令说明或上位机使用说明。

5. 固件升级:

不定期维护更新固件版本,访问

http://47.108.161.79/doc/qxw-g103/ota,

右键需要更新的版本,复制链接,写入到设备固件链接,确保 设备能正常访问互联网,然后点击开始升级,进度100%即为成 功,完成后重启(某些版本需要恢复出厂设置才能生效)。

具体请参看链接下 version. txt 文档,若显示不正常,可下载 后查阅。

#### 五、数据传输协议

#### 1. 透明传输:

网络端数据与串口数据直接互相转发,不作任何处理。TCP、 UDP、MQTT 端均视为网络端。

#### 2. Modbus-TCP 转 modbus-RTU:

将网络端的 modbus-TCP 帧转成 modbus-RTU 帧,发送到串口。 等待串口设备响应,将接收到的 modbus-RTU 帧校验,并转换成 modbus-TCP 帧,返回给网络端。 数据流向示例:

网络端发送 modbusTCP 帧:

0x00 0x01 0x00 0x00 0x00 0x06 0x01 0x03 0x00 0x00 0x00 0x01

解析为 RTU 并添加校验,发送到串口:

0x01 0x03 0x00 0x00 0x00 0x01 0x84 0x0A

串口设备响应:

0x01 0x03 0x02 0x00 0x00 0xB8 0x44

检查校验, 封装成 modbusTCP 返回给网络端:

0x00 0x01 0x00 0x00 0x00 0x05 0x01 0x03 0x02 0x00 0x00

以上示例中,绿色为 modbusTCP 帧头,红色为 RTU 帧,黑色为校

验。具体请参考 modbus-TCP 和 RTU 协议。

- 注: modbus 协议为主从问答模式, 串口主动发送数据将不作处理。 只支持 TCP/UDP 模式。
- 3. ASCII 字符串转 HEX:

背景知识:

- 在数字通信中,通常以 0x 开头表示一个十六进制数 (HEX)。
- ASCII 字符是一套编码系统,其每个字符代表一个数值,如"0"表示数值
   48(0x30),"1"表示49(0x31),所以,当发送ASCII 字符"01"时,实际发送
   的是 0x30 0x31 两个数据,而非 0x01。
- 在某些场景/平台无法直接发送 hex 数据,所有的数据都是 ASC11 字符。
- a. 将网络端的 ASCII 数据转换成十六进制数据,发送到串口。

ASCII 字符必须以十六进制表示,不分大小写。

以空格分隔每个字节,0可以省略。

格式1: "01 03 00 00 00 01 84 0A" 格式2: "01 03 00 00 00 01 84 0a" 格式3: "1 3 0 0 0 1 84 A" 格式4: "1 3 0 0 0 1 84 a"

不用空格,两个字符视为为一个字节,此时0不可省略。

- 格式 5: "01030000001840A" 格式 6: "01030000001840a" 错误格式: "13000184A",将会被误解析为 0x13 0x00
- 0x01 0x84 0x0A
- b. 将串口的十六进制数据转成 ASCII 字符发送给网络端。

串口收到数据均以格式1返回到网络端。

六、网络工作模式

1. TCP 客户端:

主机: 主机为服务器模式, 打开/监听一个端口, 等待本机连接。 本机:

a. 设置远程服务器 IP 和服务器监听的端口号。

- b. 接收服务器数据,根据协议,转发到串口。
- c. 收到串口数据后,根据协议,转发给服务器。
- d. 若设置了心跳间隔时间,则定时发送心跳包"online",如果
   与服务器有数据交互,则每次刷新计时。
- 2. TCP 服务器:

此模式为一对多,可以接受多个主机连接到本机。此时主机作为 客户端。

主机: 连接本机 IP+端口号。

本机:

- a. 无需设置远程 IP。
- b. 设置的端口号为本地监听端口号,客户端从此端口号接入。
- c. 接收每个客户端连接,最大支持同时10个连接。
- d. 若设置了心跳间隔时间,则定时对每个客户端检测,将超时的
   客户端断开。客户端发送或接收任何数据,均刷新计时。
- e. 每个客户端均可发送数据,根据协议,转发给串口。
- f. 收到串口数据后,根据协议,发给每个客户端。如果是 modbus-TCP转RTU协议,则只发给发送 modbus-TCP 帧的客户 端。
- 3. UDP 客户端:

此模式为一对一,无需建立连接。

主机:打开/监听一个端口号来接收数据。发送数据时,向本机 IP+同一个端口号发送。

- 本机:
- a. 设置远程主机 IP 和主机监听的端口号。
- b. 本机开启相同端口号并监听。

- c. 收到主机数据后,根据协议,转发到串口。
- d. 收到串口数据后,根据协议,转发给主机。
- 4. UDP 服务器:

此模式为一对多,无需建立连接。

主机:打开/监听一个端口号来接收数据。发送数据时,向本机 IP 或广播地址+同一个端口号发送。

- 本机:
- a. 无需设置远程主机 IP。
- b. 设置远程主机端口号,本机开启相同端口号并监听。
- c. 收到任意 IP 地址的数据后,根据协议,转发给串口。
- d. 收到串口数据后,根据协议,转发到广播地址。如果是 modbus-TCP转RTU协议,则只发给发送 modbus-TCP 帧的 IP 地 址。
- 5. MQTT 客户端:

此模式可以与 TCP/UDP 同时工作。

- a. 从 MQTT 服务器获取连接参数,并写入到本机。
- b. 设置发布、订阅主题、消息质量等级、保活时间。
- c. 订阅主题是 MQTT 服务器下发数据,本机接收。
- d. 发布主题是本机推送数据, MQTT 服务器接收。
- e. 从订阅主题接收到数据后,根据协议,转发到串口。
- f. 收到串口数据后,根据协议,推送到发布主题。

#### 七、主动轮询

周期性向串口设备发送一组指令/数据,并将串口设备响应数据发送 到服务器。可以有效避免服务器一直重复下发相同指令。服务器只需 要定时接收数据即可。

a. 轮询帧采用 json 格式配置。

例:

"poll": {

10

```
"temp": ["1", "3", "0", "0", "0", "1"],
"voc": ["0x2", "0x03", "0x00", "0x00", "0x00", "0x02"],
"co2": [3, 3, 0, 1, 0, 1]
}
```

- 支持对每条指令添加标识,便于识别每条指令/数据含义。最大16字符,如"temp"可以表示为这是一条读取温度的指令。
- 上例中,temp指令数组为十进制字符串型,voc为十六进制字符串型(必须 0x 开头),co2为十进制整数型。实际选用一种格式即可。
- 配置时,请复制上例进行修改,避免格式错误。特别注意,最
   后一条指令末尾不要加逗号。
- 配置时,无需添加 CRC16 校验,本机发送时,末尾自动添加。 (新版固件不再支持此功能,方便应用于非 CRC16 校验场合。)
- b. 轮询后返回:

```
{
    "dev-name": "QXW-GL03-083af2abb7dc",
    "poll-data":
    {
        "temp": [1, 3, 2, 117, 203],
        "voc": "timeout",
        "co2": "crc16 err"
    }
}
```

- ″dev-name″ 表示本机设备名,可修改。
- 数据为 json 数组, 十进制整数型。
- "timeout" 表示从机超时未响应,此时间可设。
- <u>*"*crc16 err</u>*"* 表示从机返回帧校验错误。(新版固件不再检 查校验。)
- c. 配置好串口参数,以及响应超时时间。
- d. 配置轮询间隔时间。
- e. 配置上电后,默认是否开启轮询。
- f. 可实时控制轮询状态开启/关闭/轮询一次。
- g. 工作过程:

V1.2

本机发送第一条轮询帧,等待串口设备响应后,发送下一条,直 到全部发送完成,将串口设备响应数据打包成 json,推送到 mqtt 发布主题,同时发送到 TCP/UDP,重新开始计时。

## 八、参数配置指令表

|        | 设备          |          |                  |              |    |  |  |  |
|--------|-------------|----------|------------------|--------------|----|--|--|--|
| 名称     | 指令          | 参数范围     | 默认值              | 说明           | 类型 |  |  |  |
| 查找设备   | dev-find    |          |                  | 返回本机 ip 和设备名 | 只读 |  |  |  |
| 设备名    | dev-name    | 最长 64 字符 | QXW-GL03-xxxxxxx | 设备标识         | 读写 |  |  |  |
| 设备重启   | dev-reboot  |          |                  |              | 控制 |  |  |  |
| 恢复出厂设置 | dev-reset   |          |                  |              | 控制 |  |  |  |
| 网卡mac  | dev-mac     |          | 每台唯一             | 设备网卡 mac 地址  | 只读 |  |  |  |
| 固件版本   | dev-version |          |                  |              | 只读 |  |  |  |
| 升级链接   | dev-up      | 最长 64 字符 |                  | 从此链接下载升级固件   | 读写 |  |  |  |

| 以太网     |          |         |     |                       |    |  |
|---------|----------|---------|-----|-----------------------|----|--|
| 名称      | 指令       | 参数范围    | 默认值 | 说明                    | 类型 |  |
| DHCP 模式 | eth-dhcp | ON, OFF | ON  | ON: 动态 IP, OFF: 静态 IP | 读写 |  |
| 本地 IP   | eth-ip   | IPV4    | -   | 静态 IP 地址              | 读写 |  |
| 网关      | eth-gw   | IPV4    | _   | 默认网关                  | 读写 |  |
| 子网掩码    | eth-mask | IPV4    | _   |                       | 读写 |  |
| 主 DNS   | eth-dns1 | IPV4    | _   |                       | 读写 |  |
| 备 DNS   | eth-dns2 | IPV4    | _   |                       | 读写 |  |

| 串口  |           |              |      |    |    |  |
|-----|-----------|--------------|------|----|----|--|
| 名称  | 指令        | 参数范围         | 默认值  | 说明 | 类型 |  |
| 波特率 | uart-baud | 1200~1152000 | 9600 |    | 读写 |  |

| 数据位   | uart-data    | 5, 6, 7, 8       | 8   |                       | 读写 |
|-------|--------------|------------------|-----|-----------------------|----|
| 校验位   | uart-parity  | N, O, E          | Ν   |                       | 读写 |
| 停止位   | uart-stop    | 1, 1.5, 2        | 1   |                       | 读写 |
| 响应超时时 | uart-timeout | $50^{\sim}10000$ | 200 | 用于 modbus-TCP 转 RTU 协 | 读写 |
| 间     |              |                  |     | 议,或主动轮询时。单位 ms        |    |

|         | 主动轮询            |                 |        |              |    |  |  |  |
|---------|-----------------|-----------------|--------|--------------|----|--|--|--|
| 名称      | 指令              | 参数范围            | 默认值    | 说明           | 类型 |  |  |  |
| json 配置 | poll-json       |                 | 空 json | 需要定时发送的指令集合, | 读写 |  |  |  |
|         |                 |                 |        | json 格式      |    |  |  |  |
| 轮询间隔    | poll-time       | $1^{\sim}65535$ | 5      | 单位秒          | 读写 |  |  |  |
| 开机默认状态  | poll-boot-state | ON, OFF         | OFF    | 开机是否自动打开轮询功能 | 读写 |  |  |  |
| 轮询状态    | poll-state      | ON, OFF, ONCE   | OFF    | 实时轮询状态控制/查询  | 读写 |  |  |  |

| MQTT     |                |                 |      |                      |    |  |
|----------|----------------|-----------------|------|----------------------|----|--|
| 名称       | 指令             | 参数范围            | 默认值  | 说明                   | 类型 |  |
| 服务器地址    | mqtt-host      | 最长 128 字符       |      | 服务器域名或 IP 地址         | 读写 |  |
| 服务器端口    | mqtt-port      | $1^{\sim}65535$ | 1883 | 服务器使用的 MQTT 端口       | 读写 |  |
| 用户名      | mqtt-user      | 最长 64 字符        |      | MQTT 三要素之一           | 读写 |  |
| ClientID | mqtt-id        | 最长 128 字符       |      | MQTT 三要素之一           | 读写 |  |
| 密钥/鉴权信息  | mqtt-pswd      | 最长 256 字符       |      | MQTT 三要素之一           | 读写 |  |
| 发布主题     | mqtt-pub       | 最长 128 字符       |      | 设备数据到服务器             | 读写 |  |
| 发布 Qos   | mqtt-p-qos     | 0, 1, 2         | 0    | 发布消息质量等级             | 读写 |  |
| 订阅主题     | mqtt-sub       | 最长 128 字符       |      | 服务器数据到设备             | 读写 |  |
| 订阅 Qos   | mqtt-s-qos     | 0, 1, 2         | 0    | 订阅消息质量等级             | 读写 |  |
| 保活时间     | mqtt-keepalive | 0~65535         | 120  | 保活心跳时间,秒,0为关闭        | 读写 |  |
| 数据协议     | mqtt-potocol   | NO, HEX         | NO   | NO:透传, HEX: 字符串转 HEX | 读写 |  |

|         | TCP/IP        |              |                  |                      |    |  |  |  |
|---------|---------------|--------------|------------------|----------------------|----|--|--|--|
| 名称      | 指令            | 参数范围         | 默认值              | 说明                   | 类型 |  |  |  |
| 网络工作模式  | net-mode      | close,       | tcp-server       |                      | 读写 |  |  |  |
|         |               | tcp-server,  |                  |                      |    |  |  |  |
|         |               | tcp-client,  |                  |                      |    |  |  |  |
|         |               | udp-server,  |                  |                      |    |  |  |  |
|         |               | udp-client   |                  |                      |    |  |  |  |
| 远程主机 ip | net-remote-ip | ipv4         | 192. 168. 1. 100 | 点分格式                 | 读写 |  |  |  |
| 端口号     | net-port      | 1-65535      | 8000             |                      | 读写 |  |  |  |
| 心跳时间    | net-sec       | 0-65535      | 5                | 0: 无心跳检测,单位秒         | 读写 |  |  |  |
| 数据协议    | net-potocol   | NO, TCP, HEX | NO               | NO:透传                | 读写 |  |  |  |
|         |               |              |                  | TCP:modbus-TCP 转 RTU |    |  |  |  |
|         |               |              |                  | HEX: ASCII转HEX       |    |  |  |  |

| 其它 |          |      |     |             |    |  |  |
|----|----------|------|-----|-------------|----|--|--|
| 名称 | 指令       | 参数范围 | 默认值 | 说明          | 类型 |  |  |
| 帮助 | help     |      |     | 获取帮助信息      | 控制 |  |  |
| 升级 | up-start |      |     | 开始从指定的固件链接下 | 控制 |  |  |
|    |          |      |     | 载升级固件       |    |  |  |

# 九、指令使用说明

a. 读和控制:

发送格式:"指令"

返回格式:"指令=参数"。(控制指令返回执行后的信息)。 例如,读取设备名:

发送: dev-name

返回: dev-name=QXW-GL03-xxxxxx

V1.2

b. 写参数:

发送格式:"指令=参数",返回与发送相同即成功。 例如,修改设备名: 发送: dev-name=Chengdu 返回: dev-name=Chengdu

# 十、配套软件及固件升级

- 1. 相关软件链接 http://47.108.161.79/doc/qxw-g103/
- 2. 固件链接及版本说明 <u>http://47.108.161.79/doc/qxw-</u> <u>g103/ota/</u>, 固件不定期更新, gw03\_version.txt 为升级说 明,可下载后查看。

十一、 使用 MQTT 或 TCP/UDP 远程设置参数

 不论设备工作在什么模式,只需要在正常指令前面加上 "CMD@",即被认为是配置指令。

例:

发送: "CMD@dev-name"

设备响应: "CMD@dev-name=QXW-GL03-xxx"

#### 十二、 使用第三方软件自行设置参数

- 1. 使用网络调试助手配置(设备已连网):
  - a. 打开 UDP 模式,向广播地址 255.255.255.255,端口 8188 发送 dev-find
  - b. 收到设备响应帧, "dev-find=dev-name[QXW-GL03xxx], dev-ip[192.168.1.100]",表明设备 ip 是
    192.168.1.100。若同时连接了多台设备,将会收到全部设备
    返回各自名字和 IP。
  - c. 选择需要操作的设备 IP, 端口 8188, 发送相关指令即可。
- 2. 使用串口助手配置:
  - a. 如果设备已连网,此串口为数据口,配置指令会被当做数据
     处理,此时可以拔下网线,串口变成配置口。

b. 连接上设备串口,9600,8,N,1通信格式,打开串口发送 相关指令即可。

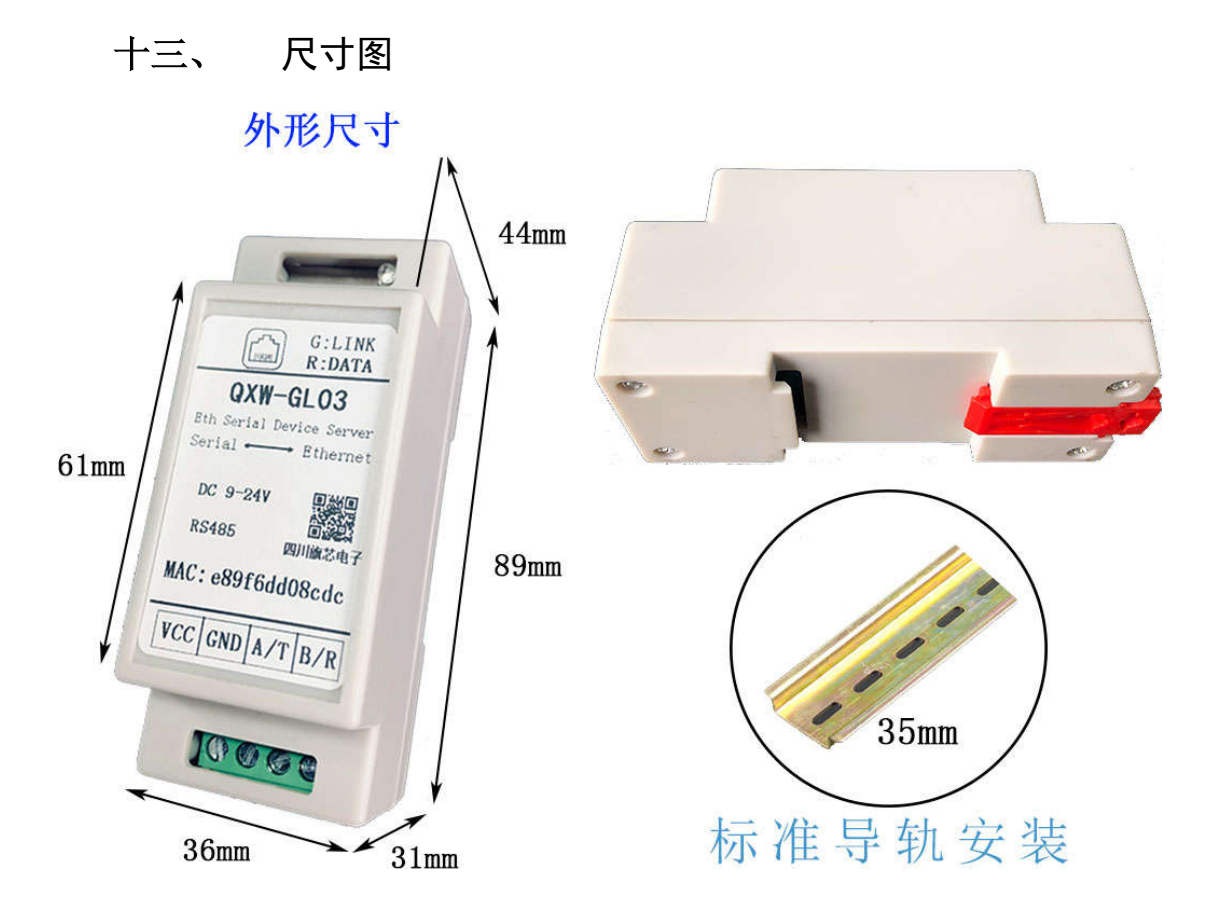

#### 十四、 注意事项及保修:

- 1、 模块不可承受过度撞击、压力。
- 2、 请勿擅自开壳或改动模块器件。
- 一年内出现故障,属我方责任,免费更换,我方承担运费。
   两年内正常使用出现故障,免费维修,各自承担运费。

其它酌情收费。

擅自改动内部软硬件,我方有权拒绝保修。

4、 有偿保修范围:
1)输入电源过高导致电路烧坏。
2)工作条件过于恶劣,如过于潮湿、灰尘过大、电源输入 跳变过大。 3)由于接线错误,导致内部电路损坏。

4)模块遭受雷击、高电压、大电流的冲击。

5)人为造成的外壳、开关、电路板等损坏。

5、 有偿保修时来往的运输费用由客户承担。

| 文档版本 | 修订日期    | 修订说明   |
|------|---------|--------|
| 1.0  | 22-4-11 | 初版     |
| 1.1  | 22-4-25 | 轮询说明完善 |
| 1.2  | 23-4-6  | 描述更改   |

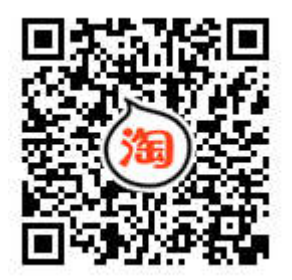

四川旗芯电子科技有限公司 电话:13881955334 地址:成都市郫都区大禹东路 66 号硅谷楼